## Order System Update Orders

## These can updated manually (Maintain>Order Entry>Order List)

Or using the Quick Order Update.

## Order Quick Update

| 🖋 Order Quick Update                                         |                    |             |             |        |     |      |         |                                |                                  |                  |                  |          |           |     | ×    |   |
|--------------------------------------------------------------|--------------------|-------------|-------------|--------|-----|------|---------|--------------------------------|----------------------------------|------------------|------------------|----------|-----------|-----|------|---|
|                                                              | Cust               | omer BEN    | - BENSON RD |        |     |      |         | P/Slip No 244175 Doc ID 250272 |                                  |                  | Description      | n Ch     | arge      | Gst |      |   |
| Quitation Ref  ACCREDO  = Me  Run ID  REM  Route Order  2210 |                    |             |             |        |     |      |         |                                |                                  |                  | Freight          | 1        |           |     |      |   |
| 1                                                            | Scan P/Slip 244175 |             |             |        |     |      |         |                                | 🔥 Generate Invoice (F9) 🛛 🖌 Save |                  |                  |          |           |     |      |   |
| Customer Accepts backorders                                  |                    |             |             |        |     |      |         |                                |                                  |                  |                  |          |           |     |      | ľ |
| 1                                                            |                    | ProductCode | UON         | il Qty | UOM | Unit | Ordered | Supplied                       | B/O                              | Description      |                  | LineType | Li Li NEW | Ex  | Narr | 1 |
|                                                              | E                  | 001HAP2     | - 9 🗃       | 2.00   | KG  | KG   | 2.00    | 2.00                           |                                  | HAPUKA SKIN ON   |                  | P        | 1 77      | ~   | 0    |   |
| ł                                                            |                    | 001HAP1     |             | 1.00   | KG  | KG   | 1.00    | 1.00                           |                                  | HAPUKA SKINNED & | & BONED          | P        | 2 77      | ~   | 0    |   |
| ł                                                            | 3                  | 001SNA2     |             | 3.00   | KG  | KG   | 3.00    | 3.00                           |                                  | SNAPPER SKINNED  | ) & BONED        | Р        | 3 77      | ~   | 0    |   |
| 1                                                            |                    | 001 SNA3    |             | 3.00   | KG  | KG   | 3.00    | 3.00                           |                                  | SNAPPER FILLETS: | SKIN ON BONE OUT | Р        | 4 77      | ~   | 0    |   |
|                                                              |                    | 001TAR1     |             | 4.00   | EA  | KG   | 4.00    | 4.00                           |                                  | TARAKIHI SKINNED | & BONED          | P        | 5 77      |     | 0    |   |
|                                                              | 12.012.01          |             |             |        |     |      |         |                                |                                  |                  |                  |          |           |     |      |   |

Run From Maintain > Driver > Order Quick Update

- Scan in Barcode from Packing Slip or key in packing slip number.
- Change Order Lines By typing into the Supplied Column.
- Change B\O Column if Back Order Required
- Enter in Freight
- Click Generate Invoice
  F9 Generate Invoice
  Shift + F9 Generate Invoice & Prints
- Note if there is a backorder, it will ask for the B/O Date. Also it will print the backorder, if the entered date is today.